- ★ ダウンロードしたPDFファイルを、はがきサイズで印刷します。
  - ・ プリンターの印刷設定で、(図は、アドビリーダー7の場合)
  - ・「PDFのページサイズに合わせて用紙を選択」に☑チェックを入れて下さい。
  - プレビューが、はがきサイズになっていることを確認し、
  - プリンターに官製はがきをセットし、「OK」ボタンで印刷します。
  - ・ 裏面(申込書)、表面(宛先)を間違えないよう印刷してください。

| 印刷                                                                                                    |                                          |
|----------------------------------------------------------------------------------------------------|------------------------------------------|
| プリンタ<br>名前(№): Canon iP4600 series ✓<br>状態: 準備完了                                                                                               | プロパティ( <u>P)</u><br>注釈とフォーム( <u>M</u> ): |
| モデル: Canon iP4600 series                                                                                                    | 文書とスタンプ                                  |
| 印刷範囲<br><ul> <li>●すべて(A)</li> <li>● 現在の表示(V)</li> <li>● 現在のページ(L)</li> <li>● ページ(G)</li> <li>開始:</li> <li>1</li> <li>終了:</li> <li>1</li> </ul> | プレビュー                                    |
| 印刷(B): 範囲内のすべてのページ ○ 逆順(2印刷(E)<br>ページ処理<br>部数(C): 1 ○ 部単位で印刷(Q)                                                                                |                                          |
| <ul> <li>ページの拡入 7 縮小(5): 用紙(こ言わせる)</li> <li>✓ 自動回転と中央配置(R)</li> <li>✓ PDF のページサイズ(こ合わせて用紙を選択(2))</li> </ul>                                    | 行                                        |
|                                                                                                    | 単位: ミリ ズーム: 93%<br>1/1 (1)               |
| 印刷のヒント団」「詳細設定型)                                                                                                    |                                          |